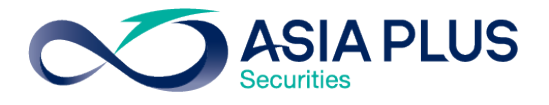

#### <u>ประกาศ</u>

(ปรับปรุง 26 กันยายน 2561)

#### การเพิ่มช่องทางวางเงินหลักประกันในบัญชีซื้อขาย ด้วยบริการชำระบิลข้ามธนาคาร (CROSS BANK BILL PAYMENT)

บริษัทหลักทรัพย์ เอเซีย พลัส จำกัด ขอแจ้งให้ทราบว่าขณะนี้ ลูกค้าสามารถโอนเงินผ่านบริการชำระบิล ข้ามธนาคาร (Cross Bank Bill Payment) เพื่อวางเป็นเงินหลักประกันในบัญชีซื้อขาย โดยให้ปฏิบัติดังนี้

- ธนาคารที่ให้บริการชำระบิลข้ามธนาคาร (Cross Bank Bill Payment) 6 แห่ง ได้แก่ ธนาคารกรุงเทพ ธนาคารไทยพาณิชย์ ธนาคารกรุงศรีอยุธยา ธนาคารกรุงไทย ธนาคารทหารไทย และธนาคารยู-โอบี
- ลูกค้าจะต้องทำรายการผ่านโมบายแบงก์กิ้ง (Mobile Banking) หรืออินเตอร์เน็ตแบงก์กิ้ง (Internet Banking) ของธนาคารที่ระบุข้างต้น สำหรับการโอนเงินผ่านระบบของธนาคารมายังบัญชีเงินฝาก ธนาคารของบริษัท
  - เลือกเมนูชำระสินค้าและบริการ
  - ค้นหาชื่อ โดยการพิมพ์ หรือค้นหา "เอเซีย พลัส" หรือ "ASIA PLUS"
- 3. ระบบจะแสดงรายชื่อบัญชีธนาคารของบริษัทฯ โดยลูกค้าต้องเลือก **บล.เอเซีย พลัส CROSS BANK**
- 4. ลูกค้าต้องป้อนหมายเลขอ้างอิง 1 และ 2 ให้ถูกต้อง ดังนี้

| ประเภทบัญชี           | หมายเลขอ้างอิง 1     | หมายเลขอ้างอิง 2                                       |
|-----------------------|----------------------|--------------------------------------------------------|
| Cash                  | ID หรือ Passport No. | เลขบัญชีซื้อขายหลักทรัพย์ 7 หลัก                       |
| Cash Balance          | ID หรือ Passport No. | เลขบัญชีซื้อขายหลักทรัพย์ 7 หลัก                       |
| Credit Balance        | ID หรือ Passport No. | เลขบัญชีซื้อขายหลักทรัพย์ 7 หลัก                       |
| Cash Balance –<br>SBL | ID หรือ Passport No. | เลขบัญชีซื้อขายหลักทรัพย์ 7 หลัก ตามด้วยอักษร S        |
| Derivatives           | ID หรือ Passport No. | เลขบัญชีซื้อขายหลักทรัพย์ 7 หลัก ตามด้วยอักษร D หรือ T |

- เมื่อทำรายการโอนเงินเรียบร้อยแล้ว บริษัทฯ จะได้รับรายการโอนเงินจากบัญชีของท่าน และวางเงิน หลักประกันในบัญชีซื้อขายตามประเภทที่ท่านระบุในข้อ 4 โดยอัตโนมัติ ซึ่งลูกค้าไม่ต้องแจ้งการโอนเงินอีก
- 6. ลูกค้าเป็นผู้จ่ายค่าธรรมเนียม รายการละ 5 บาท ต่อการโอนเงิน 1 ครั้ง (ไม่จำกัดวงเงิน)

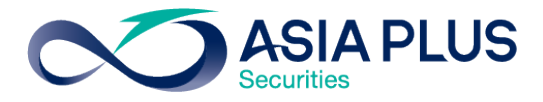

#### <u>ข้อกำหนดและเงื่อนไขสำคัญของการวางเงินด้วยช่องทางนี้</u>

- รายการโอนเงินผ่านช่องทางชำระบิลข้ามธนาคาร (Cross Bank Bill Payment) เป็นการโอน<u>เพื่อวางเป็น</u> <u>หลักประกันในบัญชีซื้อขาย</u>ที่ลูกค้ามีอยู่กับบริษัทฯ เท่านั้น เมื่อทำรายการโอนเงินแล้วลูกค้าไม่สามารถ ยกเลิกรายการหรือขอคืนเงินได้ แต่สามารถแจ้งความประสงค์มายังบริษัทฯ เพื่อขอถอนเงินหลักประกันได้ ตามหลักเกณฑ์เงื่อนไขของบริษัทฯ ได้
- ลูกค้าสามารถทำรายการโอนเงินจากบัญชีธนาคารของท่าน โดยขึ้นอยู่กับเงื่อนไขของแต่ละธนาคาร ได้แก่ เวลาทำรายการและจำนวนเงิน (บริษัทฯ ไม่ได้เป็นผู้กำหนดเงื่อนไขดังกล่าว)
- ระบบรับรายการโอนเงินจากบัญชีของท่าน มายังบัญชีธนาคารของบริษัทฯ จะดำเนินการโดยอัตโนมัติ <u>ตาม</u> <u>รอบเวลา ทุก ๆ 30 นาที เริ่มตั้งแต่ เวลา 08.00 น. – 17.00 น.</u> และจะใช้เวลาประมวลผลประมาณ 10 นาที โดยไม่รวมเวลาที่ลูกค้าใช้ในการโอนเงิน ดังนั้น การบันทึกเงินวางหลักประกัน และการคำนวณอำนาจซื้อใน บัญชีของท่าน จะมีผลหลังจากที่ระบบประมวลผลเสร็จเรียบร้อยแล้ว
  - รอบเวลาทำการ รอบแรก เวลา 08.00 น. / รอบที่ 2 เวลา 08.30 น. / รอบที่ 3 เวลา 09.00 น. /...... / และรอบสุดท้าย เวลา 17.00 น.
  - <u>ระบบจะทำการประมวลผลโดยอัตโนมัติตามรอบเวลาดังกล่าวเท่านั้น ซึ่งไม่นับรวมเวลาโอนเงินของ</u> <u>ลูกค้า</u> และไม่สามารถดำเนินการนอกเหนือจากรอบเวลาที่ระบุได้ ดังนั้น เพื่อให้อำนาจซื้อของลูกค้า แสดงผลได้ตามเวลาที่ต้องการ บริษัทฯ แนะนำให้ลูกค้าเผื่อเวลาทำรายการโอนเงินล่วงหน้า อย่าง น้อย 10 นาที
  - กรณีที่ลูกค้าโอนเงิน หลังเวลา 17.00 น. บริษัทฯ จะดำเนินการ รอบ 08.00 น. ในวันทำการถัดไป
  - <u>ตัวอย่าง</u> หากลูกค้าโอนเงินเสร็จสิ้นเวลา 08.25 น. ระบบรับรายการโอนเงินจะประมวลผลในรอบเวลา ที่ 2 คือ 08.30 น. และใช้เวลาประมาณ 10 นาที อำนาจซื้อของลูกค้าจึงจะแสดงในระบบ แต่หาก ลูกค้าโอนเงินเสร็จสิ้น เวลา 17.05 น. ระบบจะประมวลผลในรอบแรกของวันทำการถัดไป เวลา 08.00 น.
- บริษัทฯ จะบันทึกรายการวางเงินหลักประกันเข้าบัญชีซื้อขายได้ เมื่อหมายเลขอ้างอิง 1 และ 2 ที่ท่านใส่ใน การทำรายการถูกต้อง และตรงกันกับข้อมูลที่แจ้งบริษัทฯ ไว้เท่านั้น
- กรณีที่หมายเลขอ้างอิง 1 และ 2 ไม่ตรงกับข้อมูลที่แจ้งบริษัทฯ บริษัทฯ จะไม่สามารถทำรายการวางเงิน หลักประกันเข้าบัญชีซื้อขายได้ โดยเจ้าหน้าที่ของบริษัทฯ จะติดต่อลูกค้าหรือผู้ทำรายการโอนเงิน เพื่อ ยืนยันตัวตน พร้อมทั้งขอหลักฐานการโอนเงินดังกล่าว ก่อนบันทึกวางเงินหลักประกันให้ลูกค้าต่อไป

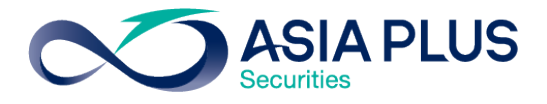

- ลูกค้าจะต้องทำรายการโอนเงินจากบัญชีธนาคารของลูกค้าเองเท่านั้น ห้ามไม่ให้บุคคลอื่นโอนเงินแทน เพื่อให้เป็นไปตามหลักเกณฑ์ของสมาคมบริษัทหลักทรัพย์ไทย และตลาดหลักทรัพย์แห่งประเทศไทย
- ลูกค้าไม่สามารถทำรายการโอนเงินผ่านช่องทางชำระบิลข้ามธนาคาร (Cross Bank Bill Payment) ผ่าน เคาน์เตอร์ธนาคารได้ (เป็นข้อกำหนดของธนาคารที่เข้าร่วม)

การให้บริการโอนเงินผ่านช่องทางชำระบิลข้ามธนาคาร (Cross Bank Bill Payment) จะมีผล<u>ตั้งแต่วันที่ 24</u> <u>กันยายน 2561 เป็นต้นไป</u>

หากต้องการสอบถามข้อมูลเพิ่มเติม กรุณาติดต่อเจ้าหน้าที่แนะนำการลงทุนของท่าน

# คู่มือการค้นหาชื่อบริษัทเพื่อวางเงินผ่านโมบายแบงก์กิ้ง (1 of 4)

## 1. BBL

ขั้นตอนการค้นหา

- เลือกชำระสินค้าหรือบริการ/จ่ายบิล
- ค้นหา = เอเซีย พลัส, Asia plus

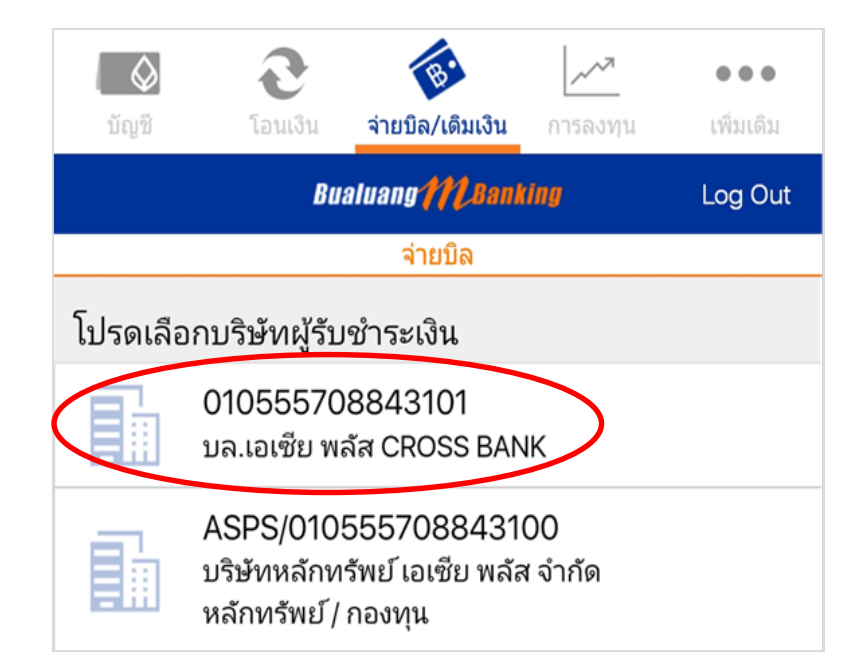

## 2. SCB

#### <u>ขั้นตอนการค้นหา</u>

- เลือกซำระสินค้าหรือบริการ/จ่ายบิล
- ค้นหา = Asia plus

| ←           | จ่ายบิล                                       |                          |
|-------------|-----------------------------------------------|--------------------------|
| จาก         |                                               |                          |
|             | xxx-xxx630-5<br>114,595.09                    |                          |
| ไปยัง       | •                                             |                          |
| เลี         | ลือกบิ <mark>ล</mark>                         | จ่าย E-BILL              |
| Q As        | ia Plus                                       | ค้นหา                    |
| ค้นหาผู้ให้ | บริการ                                        |                          |
|             | <b>บล.เอเซีย พลัส C</b><br>Biller ID : 010555 | CROSS BANK<br>5708843101 |

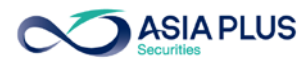

# คู่มือการค้นหาชื่อบริษัทเพื่อวางเงินผ่านโมบายแบงก์กิ้ง (2 of 4)

### 3. BAY

### <u>ขั้นตอนการค้นหา</u>

- เลือกชำระสินค้าหรือบริการ/จ่ายบิล
- ค้นหา = เอเซีย พลัส, Asia plus

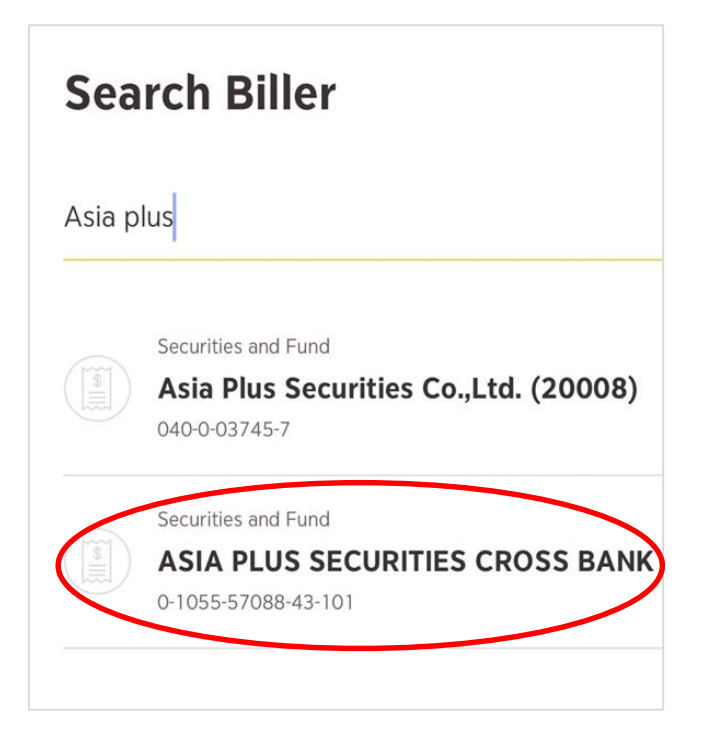

## 4. KTB

#### ขั้นตอนการค้นหา

- เลือกชำระสินค้าหรือบริการ/จ่ายบิล
- ค้นหา = Asia plus

| รหัสผู้ชำระเงิน/Biller ID ชีอหน่วยงาน           | Close |  |  |  |
|-------------------------------------------------|-------|--|--|--|
| Asia plus                                       | 8     |  |  |  |
| บริษัท หลักทรัพย <sup>์</sup> เอเซีย พลัส จำกัด |       |  |  |  |
| บล.เอเซีย พลัส CROSS BANK                       |       |  |  |  |
|                                                 |       |  |  |  |

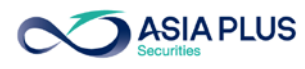

## คู่มือการค้นหาชื่อบริษัทเพื่อวางเงินผ่านโมบายแบงก์กิ้ง (3 of 4)

## 5. TMB

<u>ขั้นตอนการค้นหา</u>

- เลือกชำระสินค้าหรือบริการ/จ่ายบิล
- ค้นหา = เอเซีย พลัส, Asia plus

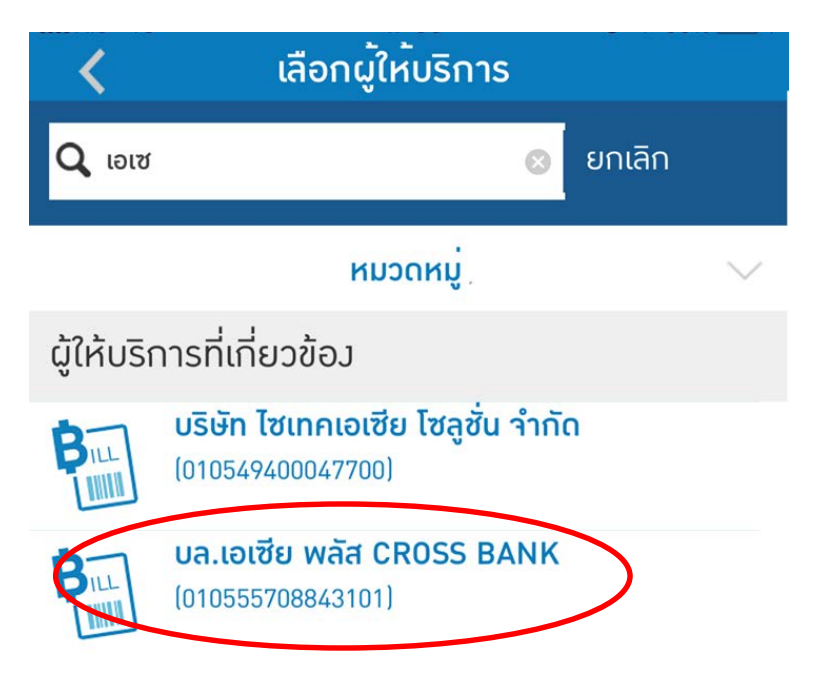

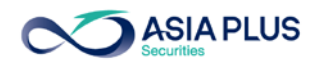

## คู่มือการค้นหาชื่อบริษัทเพื่อวางเงินผ่านโมบายแบงก์กิ้ง (4 of 4)

- 6. UOB
- เลือกเมนู "โอนเงิน/จ่ายบิล" เลือกไอคอน "บิล" และ "จ่ายบิลอื่น ๆ"
- เลือกประเภทผู้รับชำระเงิน ระบุ "บล.เอเซีย พลัส CROSS BANK"

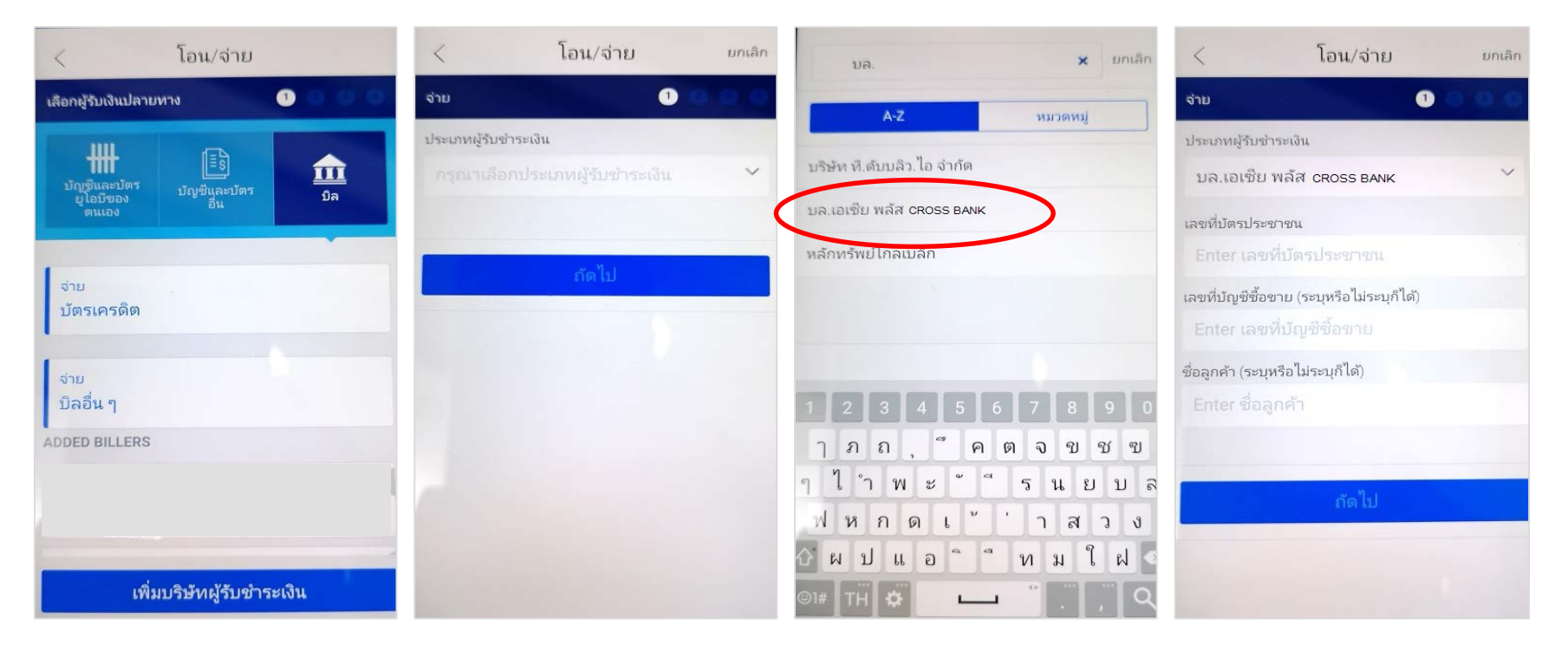

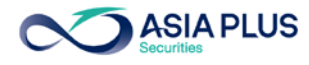